# **Study Guide チュートリアル**

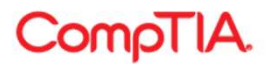

# Study Guide 利用開始方法

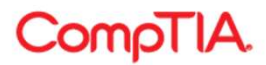

## ご注文後(ご入金後)メールでアクセスキーが届きます

### 添付されているExcellにアクセスキーが入っています

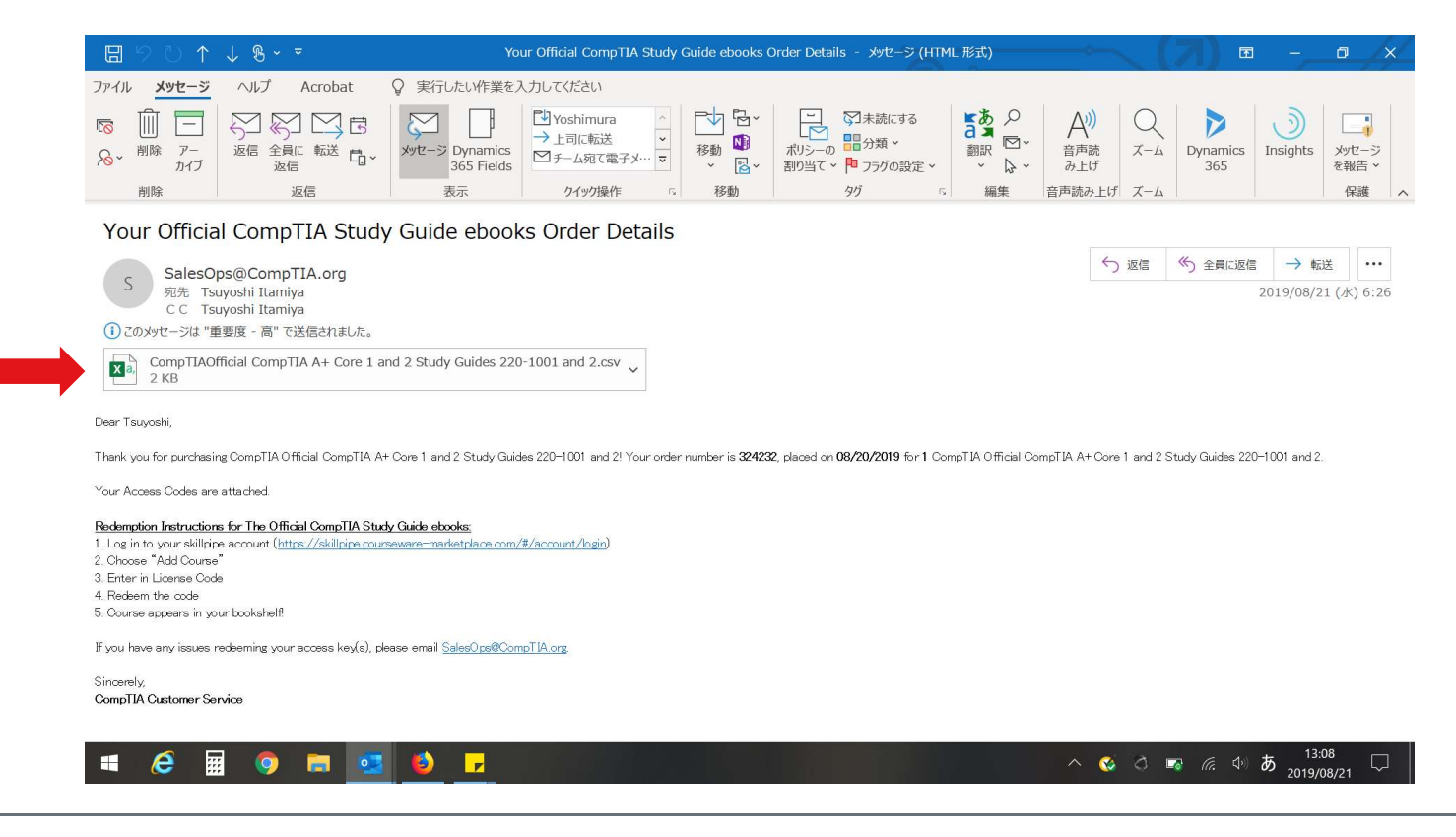

CompTIA.

### 添付のExcelを開いた画面

### 16の文字(数字)のアクセスキーがご購入人数分、記載されています。

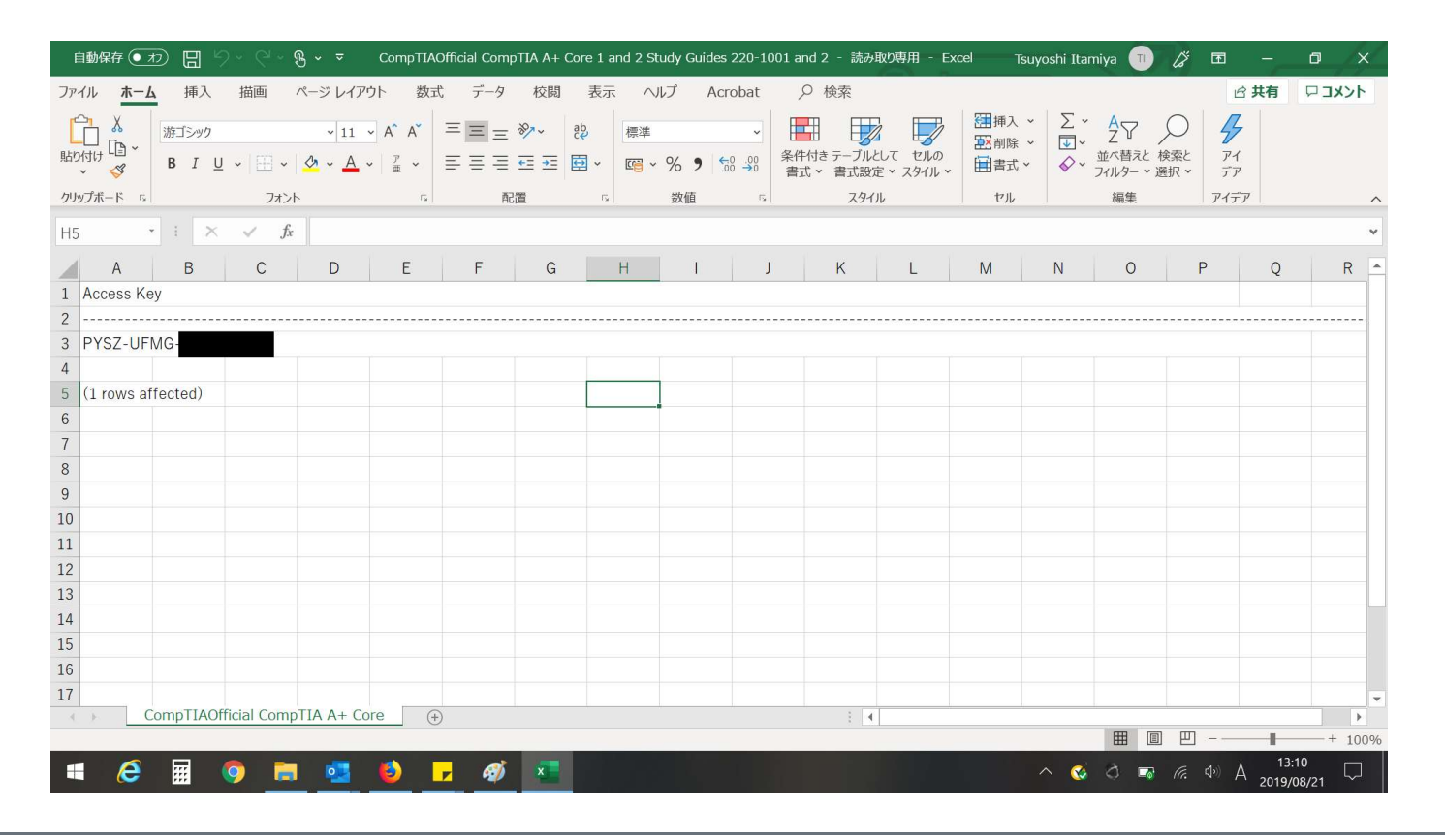

CompTIA.

# Skillpipeの新しくアカウントを作成する

https://skillpipe.courseware-marketplace.com/#/account/login にアクセスし、「Join now」を選択します。

| ● Sign In   Skillpipe × +                                                                                                    | - 0 ×          |
|----------------------------------------------------------------------------------------------------|----------------|
| ← → C 🔒 skillpipe.courseware-marketplace.com/#/account/login                                                                                                    | ★ 😂 :          |
| 🏥 アプリ 🔇 新しいタブ 🔇 lochoice.com 🔇 comptia.learnonde 🏮 Sign In   Skillpipe                                                                                                    |                |
| Menu Sign In                                                                                                    |                |
| Skillpipe                                                                                                    |                |
| Email *                                                                                                    |                |
|                                                                                                    |                |
| Password *                                                                                                    |                |
|                                                                                                    |                |
| ☐ Keep me signed in.                                                                                                    |                |
| Sign In                                                                                                    |                |
| Forgot your password? Reset it.<br>Do not have an account? Join now.                                                                                                    |                |
| = (2 = ) = (2 = ) = ( | くり 😵 13:18 💭 🛛 |

CompTIA.

# Skillpipeの新しくアカウントを作成する

指定箇所に記入し、「Register」を選択します。

| Registration   Skillpipe × +                                          |                                                                           | - 0 ×                                 |
|-----------------------------------------------------------------------|---------------------------------------------------------------------------|---------------------------------------|
| $\leftrightarrow$ $\rightarrow$ C $$ skillpipe.courseware-marketplace | e.com/#/account/registration                                              | on Q 🛧 🍮 :                            |
| 🏭 アプリ 📀 新しいタブ 📀 lochoice.com 📀 compti                                 | a.learnonde 🗕 Sign In   Skillpipe                                         |                                       |
| 🗮 Menu                                                                | Registration                                                              |                                       |
|                                                                       | First name *                                                              | *                                     |
|                                                                       | Tsuyoshi                                                                  |                                       |
|                                                                       | Last name *                                                               |                                       |
|                                                                       | Itamiya                                                                   |                                       |
|                                                                       | Email *                                                                   |                                       |
|                                                                       | titamiya@comptia.org                                                      |                                       |
|                                                                       | Confirm email *                                                           |                                       |
|                                                                       | titamiya@comptia.org                                                      |                                       |
|                                                                       | Password *                                                                |                                       |
|                                                                       |                                                                           |                                       |
|                                                                       | Confirm Password *                                                        |                                       |
|                                                                       |                                                                           |                                       |
|                                                                       | I have read and agree to the Terms and Conditions and the Privacy Policy. |                                       |
|                                                                       | Register                                                                  |                                       |
|                                                                       | Already have an account? Back to login.                                   | · · · · · · · · · · · · · · · · · · · |
| = 6 🖩 🧿 🖬 🥶 😆                                                         |                                                                           | ∧ 🔇 ♂ 🖙 <i>(i</i> , ∜) 😵 13:21 🖵      |

CompTIA.

# Skillpipeの新しくアカウントを作成する

アカウントが正しく作成されますと、以下の画面になります。 「Back to login」で、ログイン画面に戻ります。

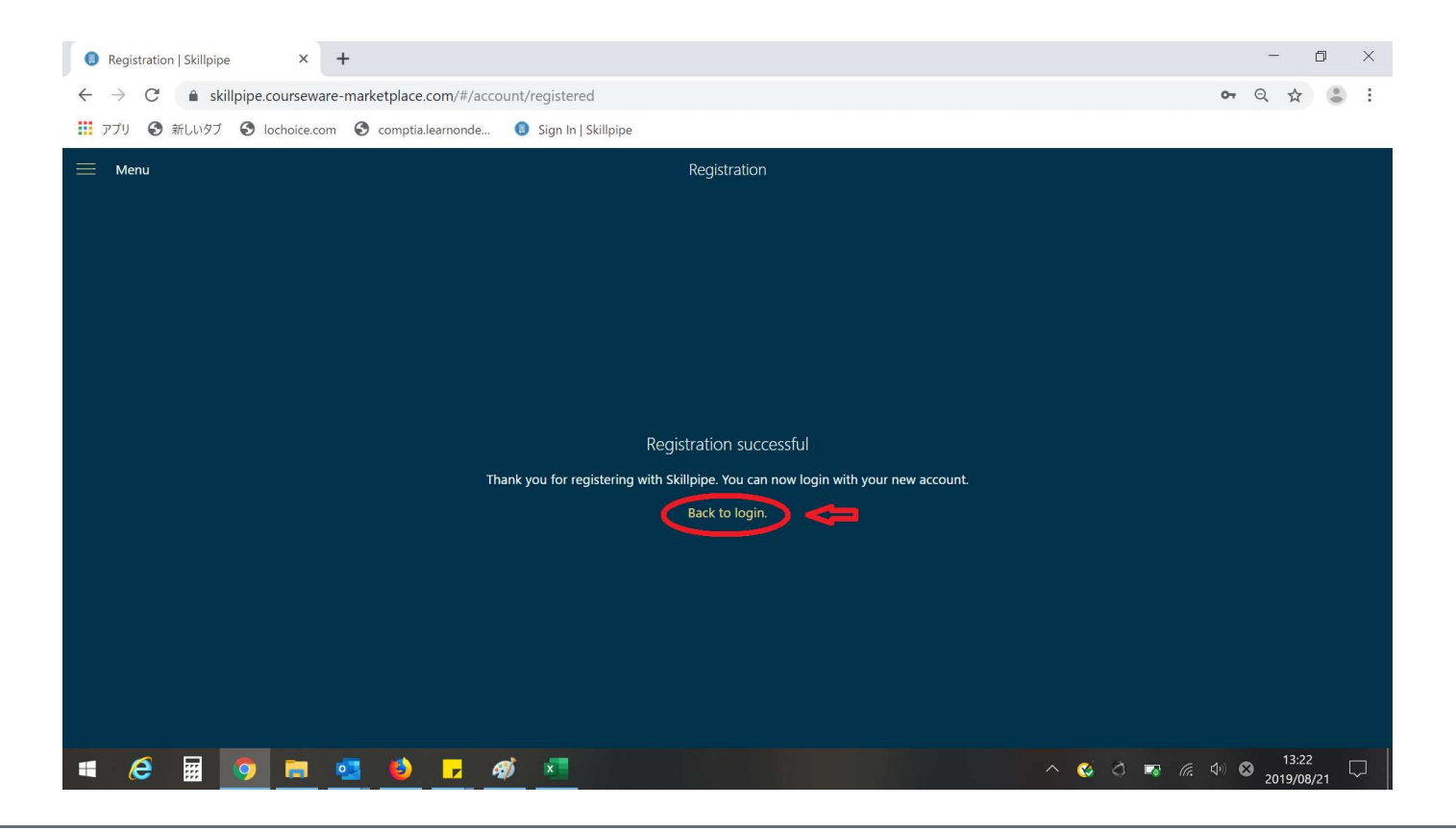

CompTIA.

# Skillpipeにログインする

作成したアカウント情報を記入し、「Sign In」を選択します。

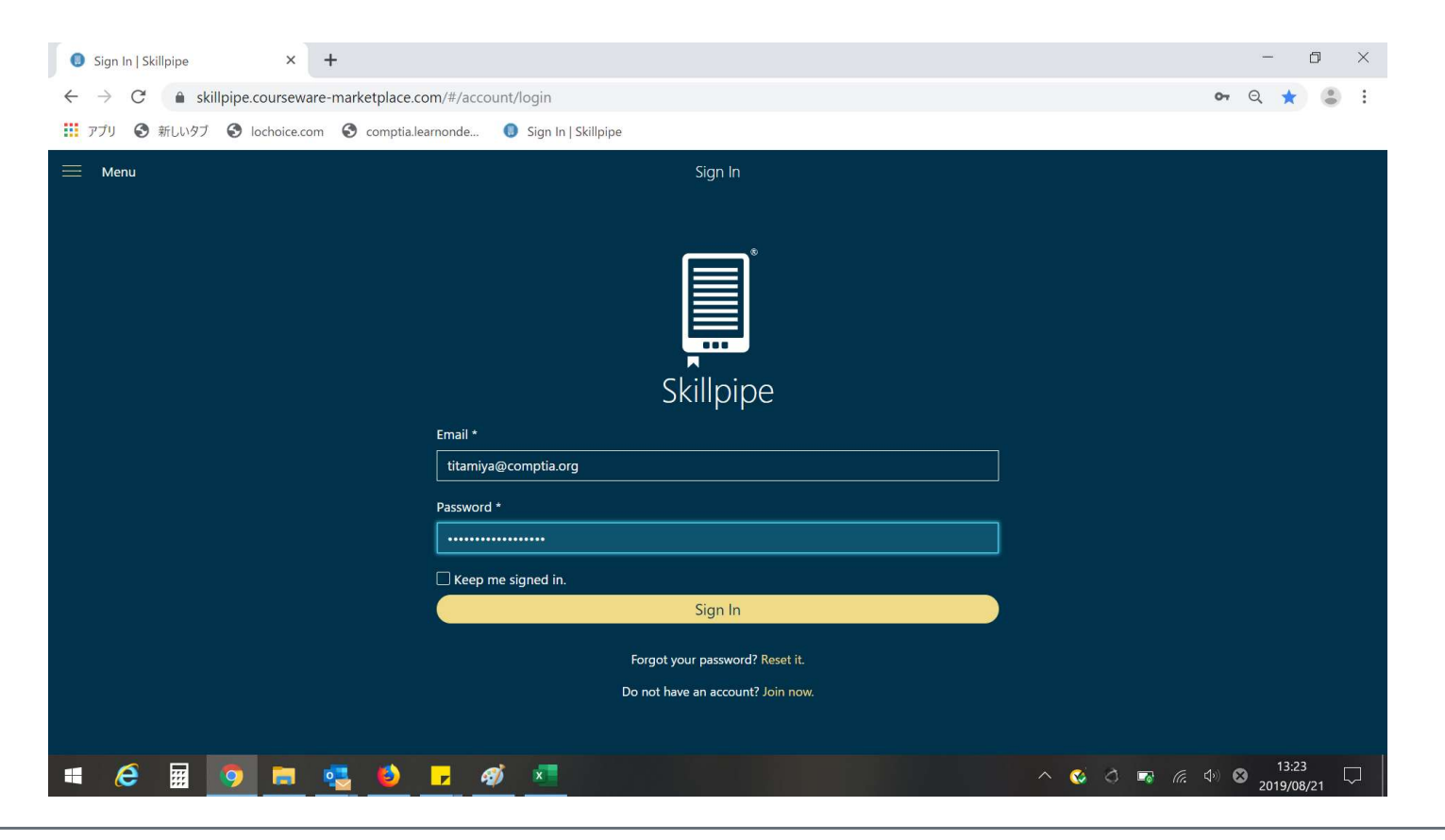

CompTIA.

# 初めてSkillpipeに「Study Guide」を展開する

アカウントを作成してから初めてログインしますと、以下の画面が表示されますので、 「Add Course」を選択します。

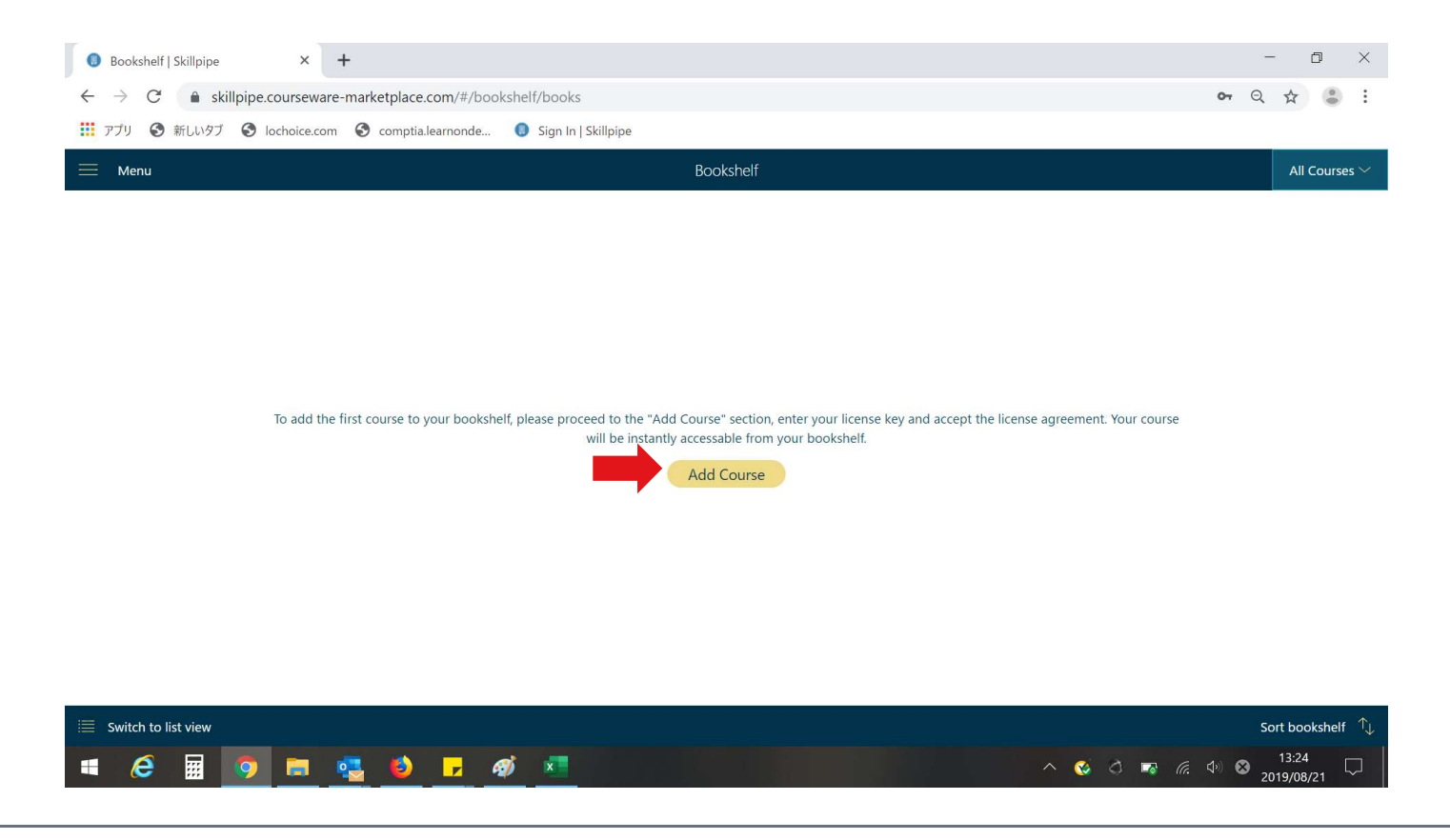

CompTIA.

# Skillpipeに「Study Guide」を展開する

メールで届いたアクセスキーを→の箇所に入力し、「Redeem License Key」を選択します。

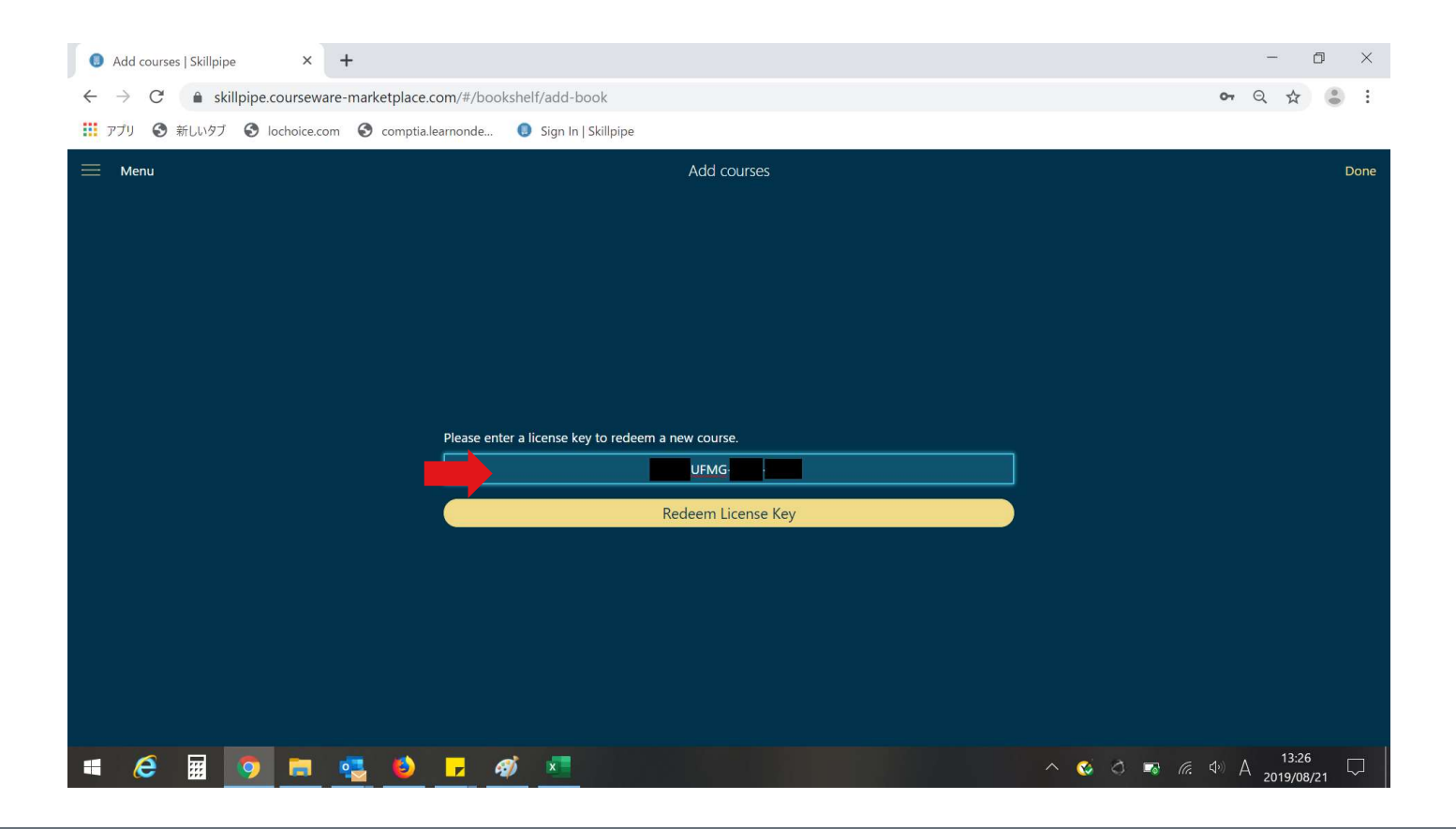

CompTIA.

# Software Checkと操作方法の確認

### 利用規約を確認し、同意する場合は、「Accept」を選択します。 ※Chromeブラウザなど、日本語翻訳機能があるブラウザであれば、日本語で利用規約も確認できます。

| Microsoft Courseware License Ter × +                               |                                                                           | - 0 ×                                                      |
|--------------------------------------------------------------------|---------------------------------------------------------------------------|------------------------------------------------------------|
| $\leftarrow$ $\rightarrow$ C $\bullet$ skillpipe.courseware-matrix | rketplace.com/#/reader/eula/85c03955-8939-4412-8fa8-35e49f6c7e5a          | • Q 🕁 👶 :                                                  |
| 👖 アプリ 🔇 新しいタブ 🔇 lochoice.com 🤅                                     | comptia.learnonde 0 Sign In   Skillpipe                                   |                                                            |
| Ξ Menu                                                             | Microsoft Courseware License Terms                                        | Done                                                       |
|                                                                    | I have read and agree to the arvato license terms      Accept      Cancel |                                                            |
| a (c) 🖩 🧿 🗖 🔩                                                      | 🌖 🔽 🛷 🗷                                                                   | <ul> <li> <sup>13:33</sup> <sub>2019/08/21</sub></li></ul> |

CompTIA.

# Skillpipeに「Study Guide」を展開する

正しくアクセスキーが入力されますと、下記画面が表示されますので、右上の「Done」を選択します。

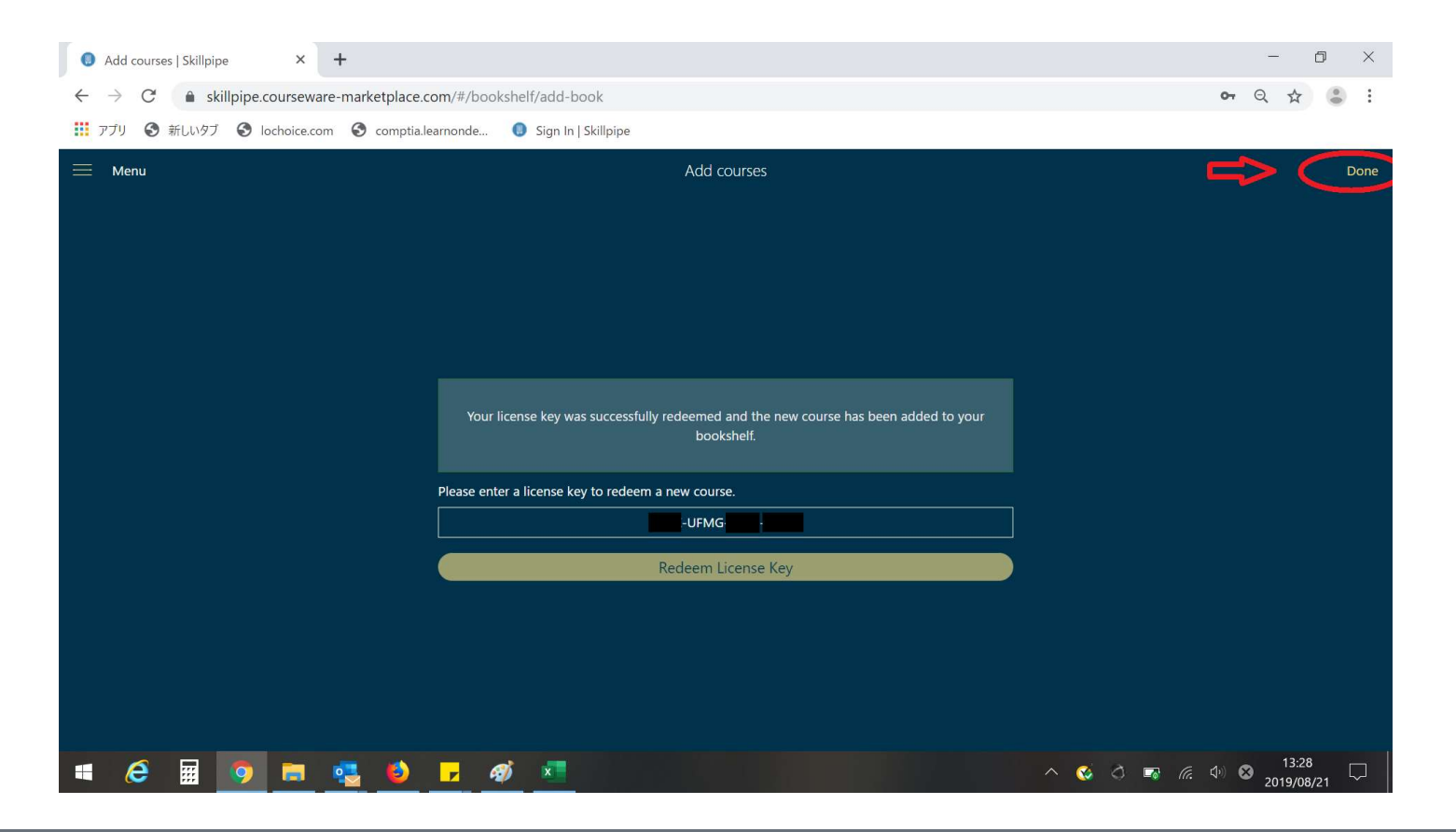

CompTIA.

# Skillpipeに「Study Guide」を展開する

下記画面のようにタイトルのアイコンが表示されます。

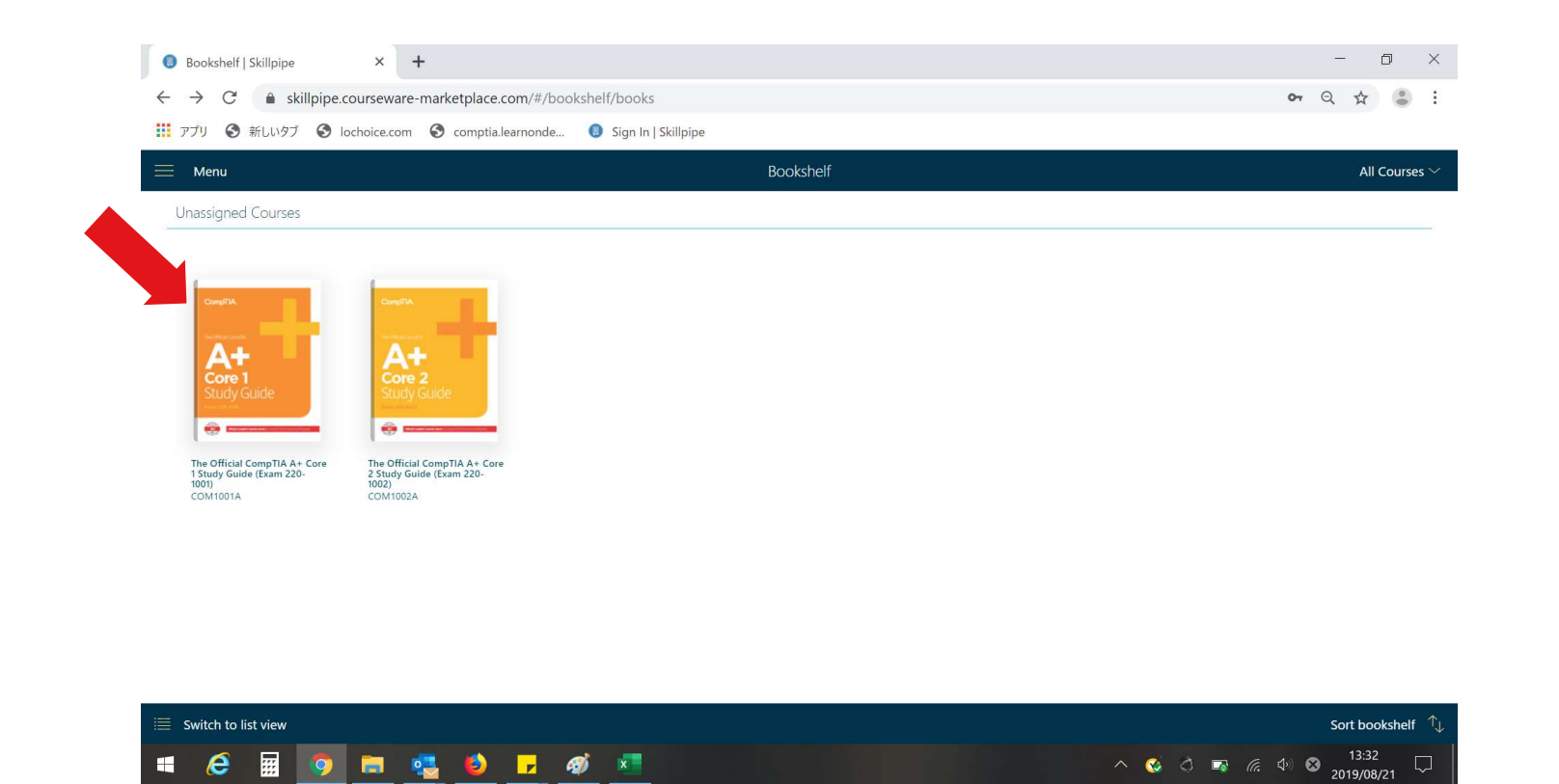

CompTIA.

# Study Guide 利用方法

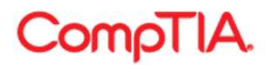

# 「Study Guide」を開く

下記画面のアイコンを選択します。

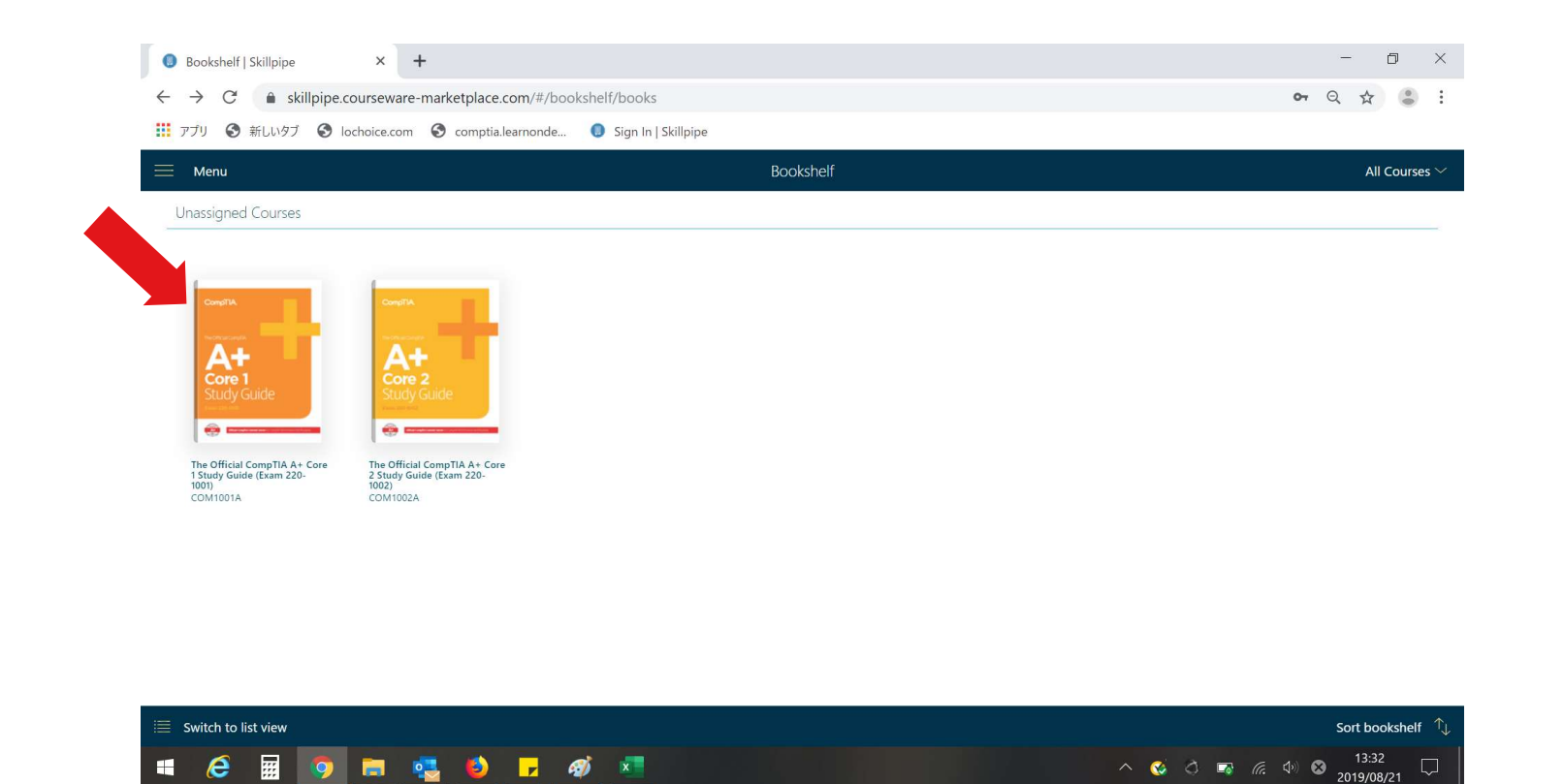

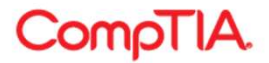

### 各機能を日本語表示にする

#### 始めにタイトル(表紙)が表示されます。左に各機能が表示されます。 ※機能は日本語表示ができます。左上の横罫線を選択します。

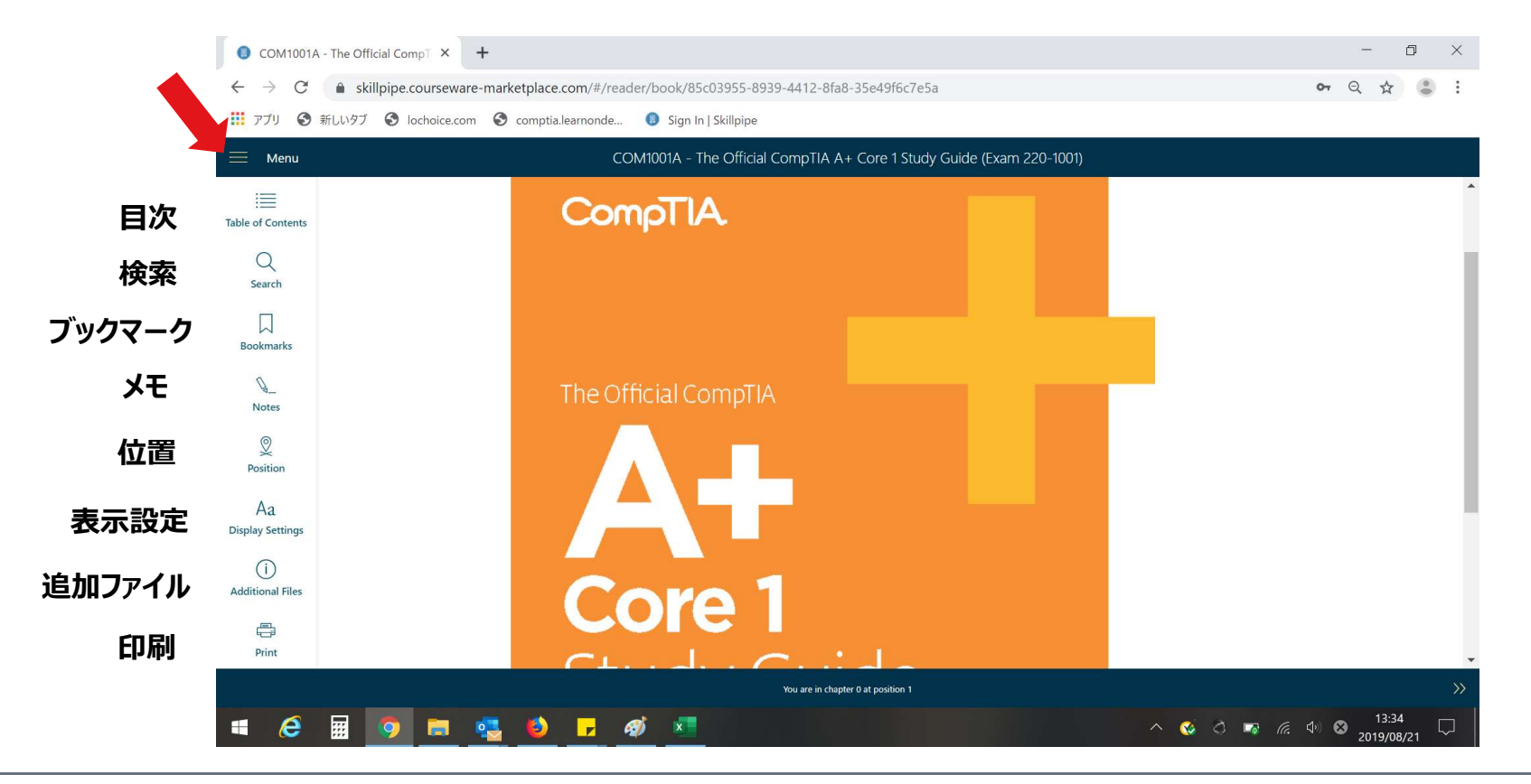

CompTIA.

# 言語設定で「日本語」を選択する

### 展開された画面から「Language Settings」を選択します。

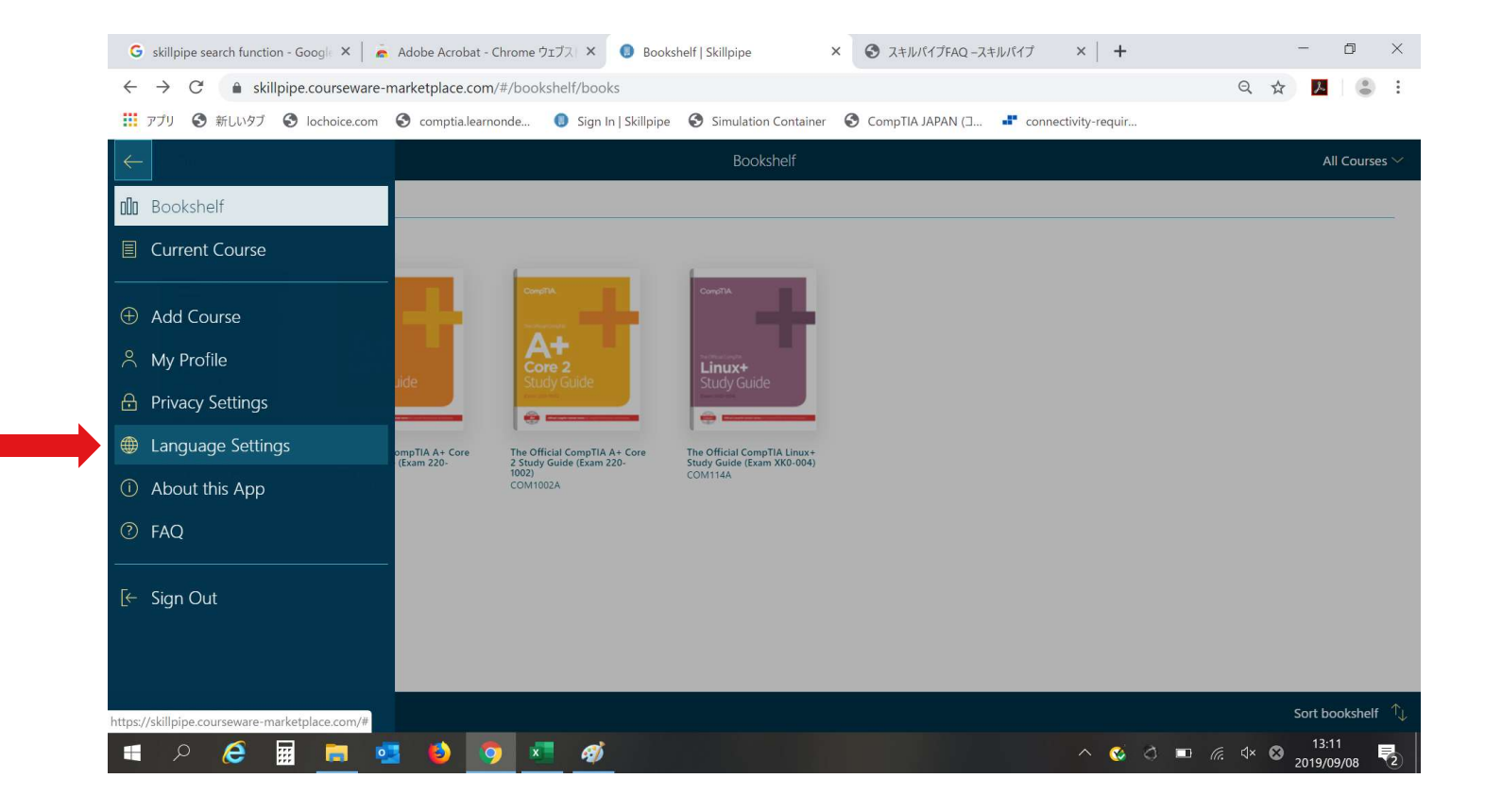

CompTIA.

## 言語設定で「日本語」を選択する

### 日本語を選択し、右上の「完了(もしくはDone)」を選択します。 これで機能の日本語設定は完了です。

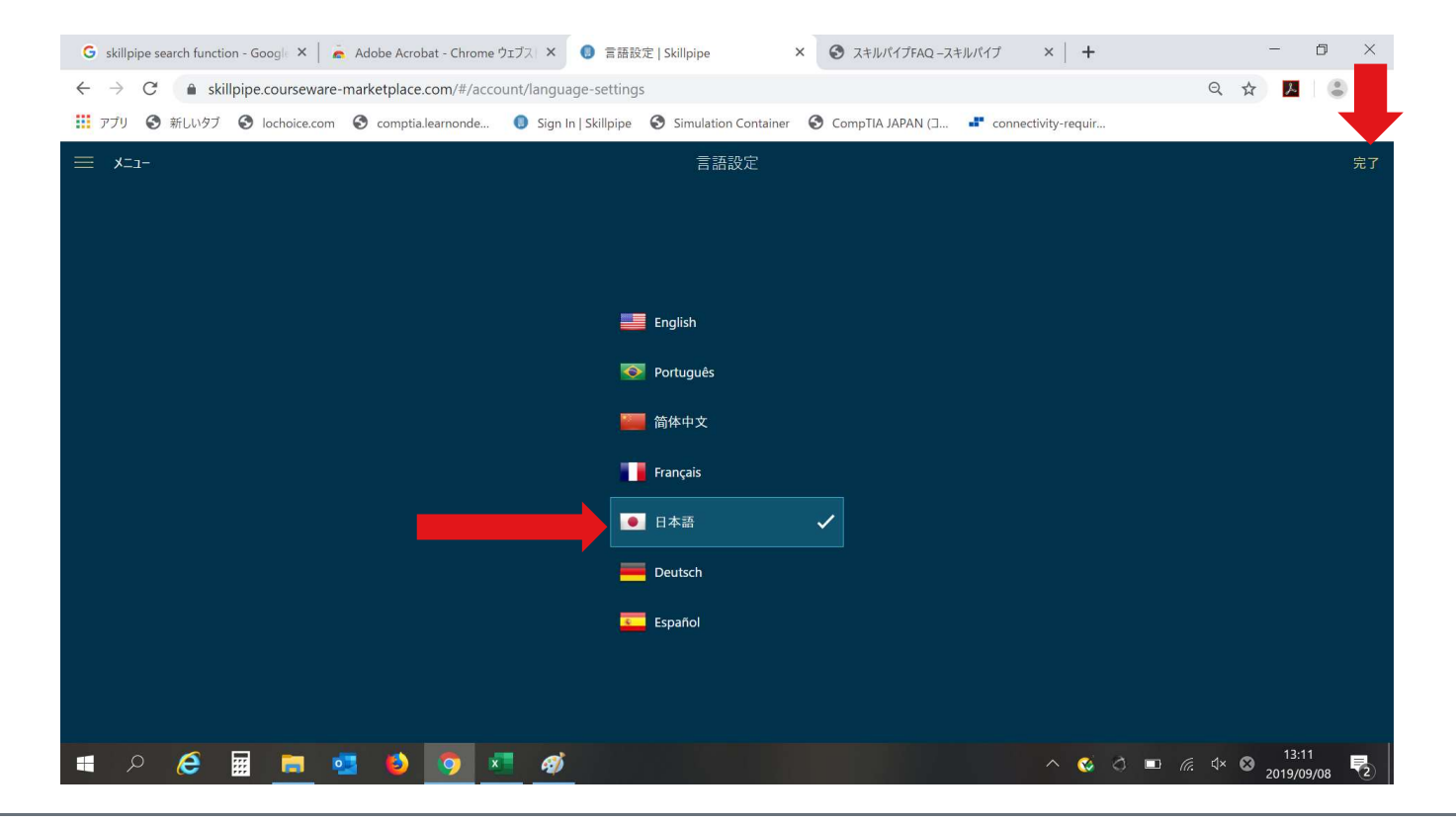

CompTIA.

## プライバシー設定の確認

左上の横罫線を選択し、「プライバシー設定」を確認します。ノート(メモ)機能を自身だけに使う場合は 「非公開」を選択します。「公開」を選択しますと、利用しているユーザに公開されます。 ※「非公開」推奨

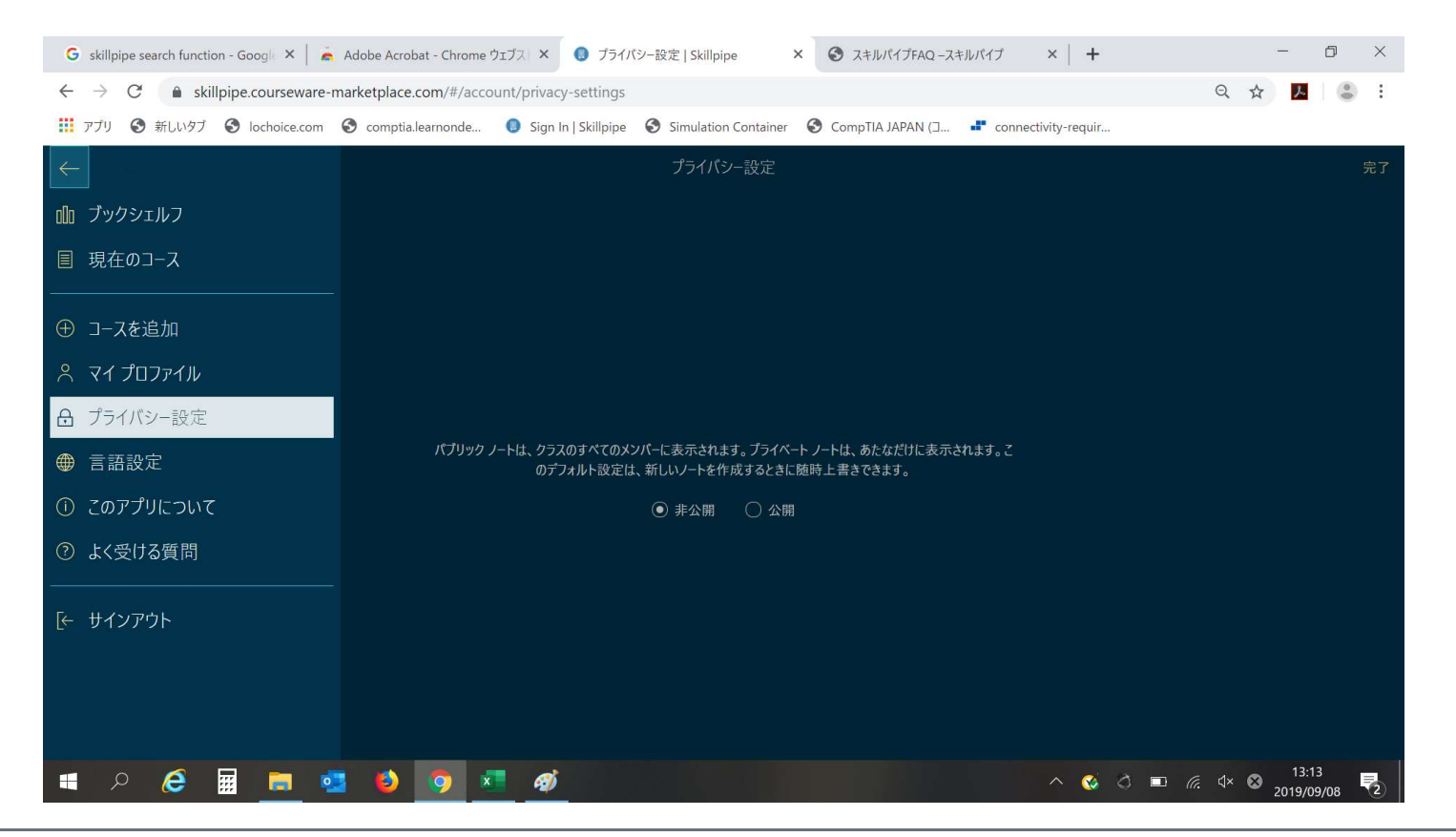

CompTIA.

## 「目次」を選択する

### 目次が展開され、「+」「-」でさらに項目が展開されます。「レッスン」が1モジュールです。

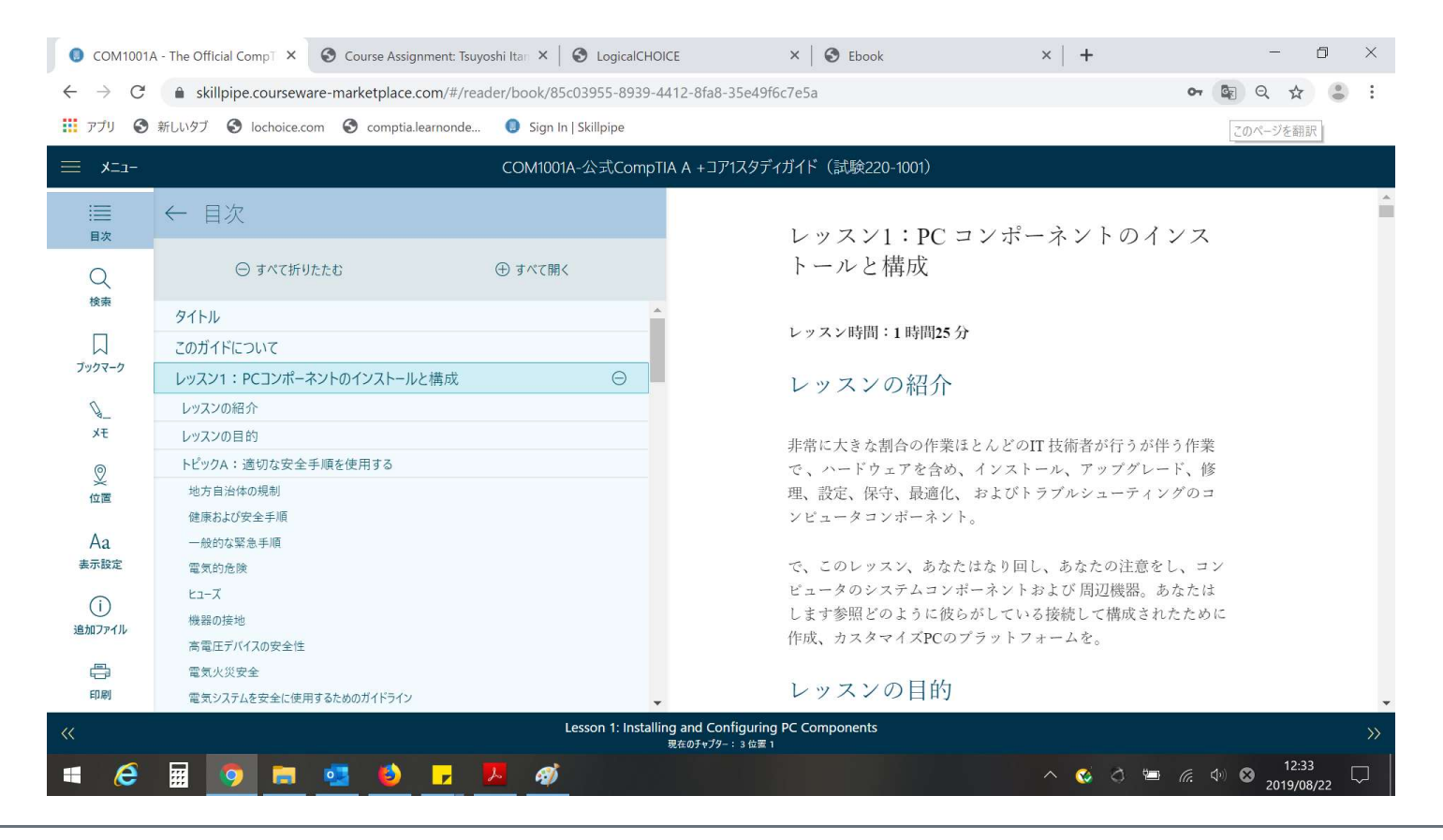

CompTIA.

ブックマーク機能

#### 表示しているページにブックマークをする場合、左の「ブックマーク」を選択し、 メモを記入した後に「追加(Add)」を選択します。

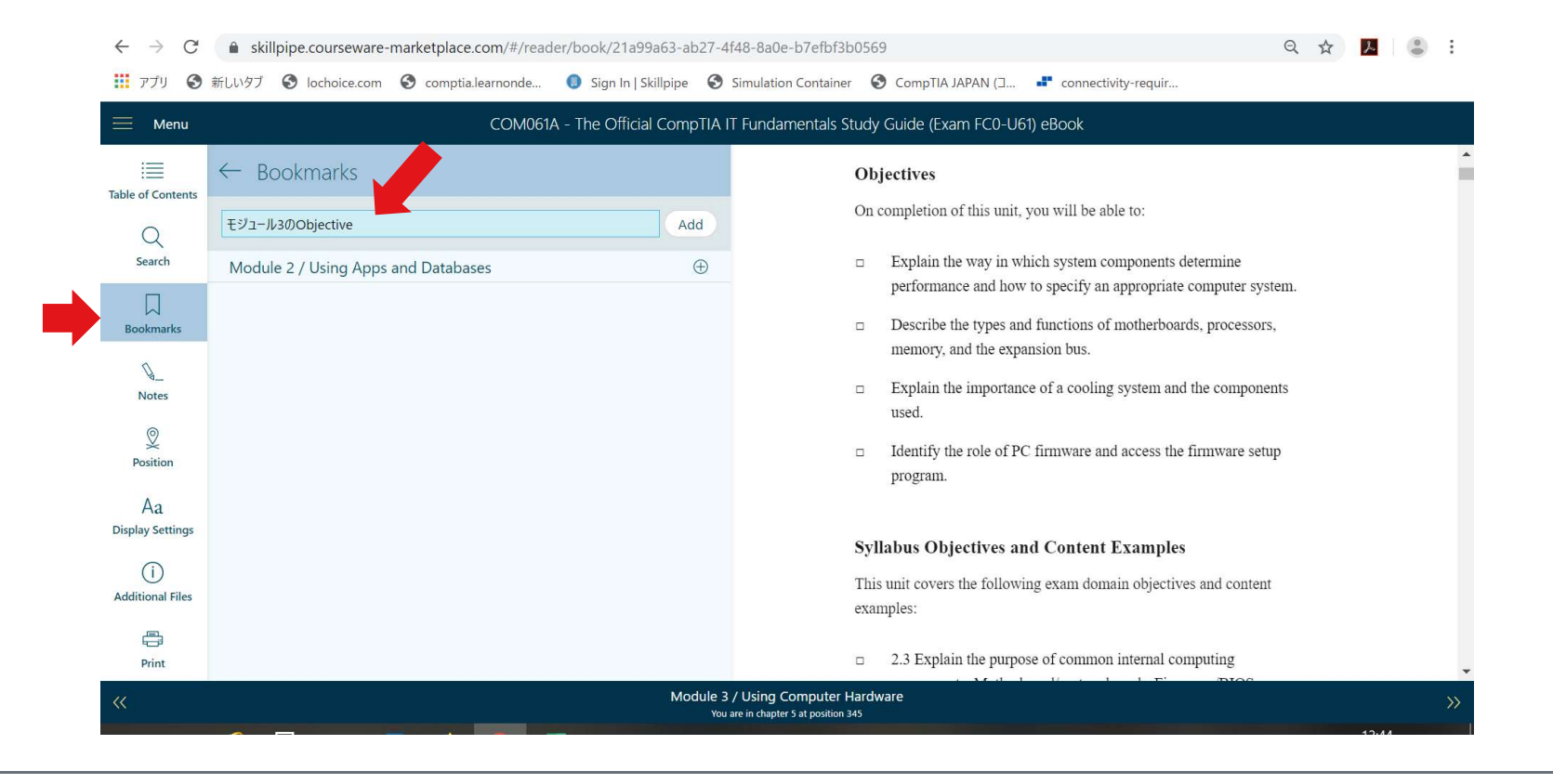

CompTIA.

ブックマーク機能

#### 画面のように、表示されます。今後メモした項目を選択すると、ブックマークをしたページに移ります。

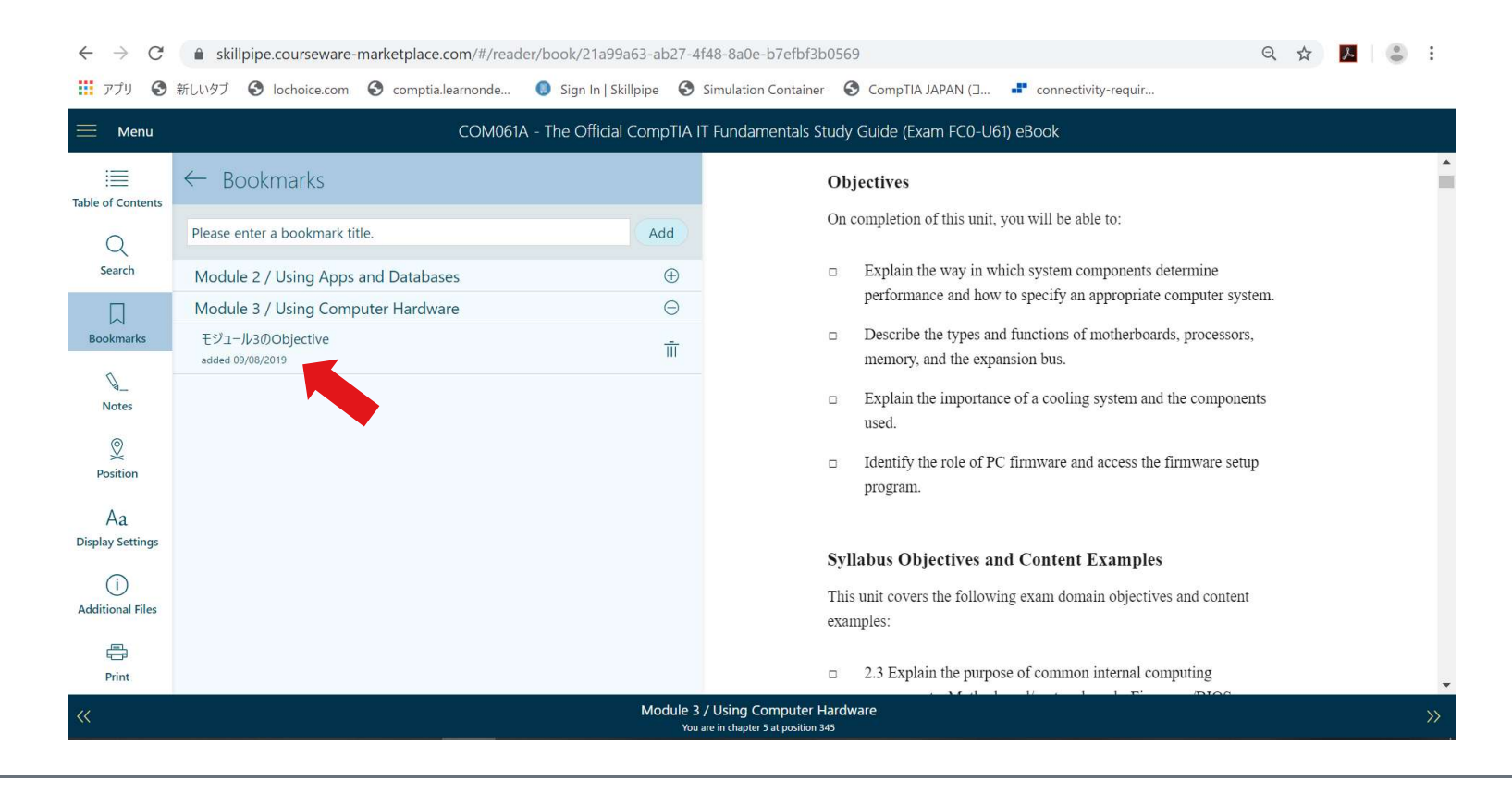

CompTIA.

# Note (メモ) 機能

### ページの文章をドラッグしますと画面のように「Highlight」と「Note」が表示されます。

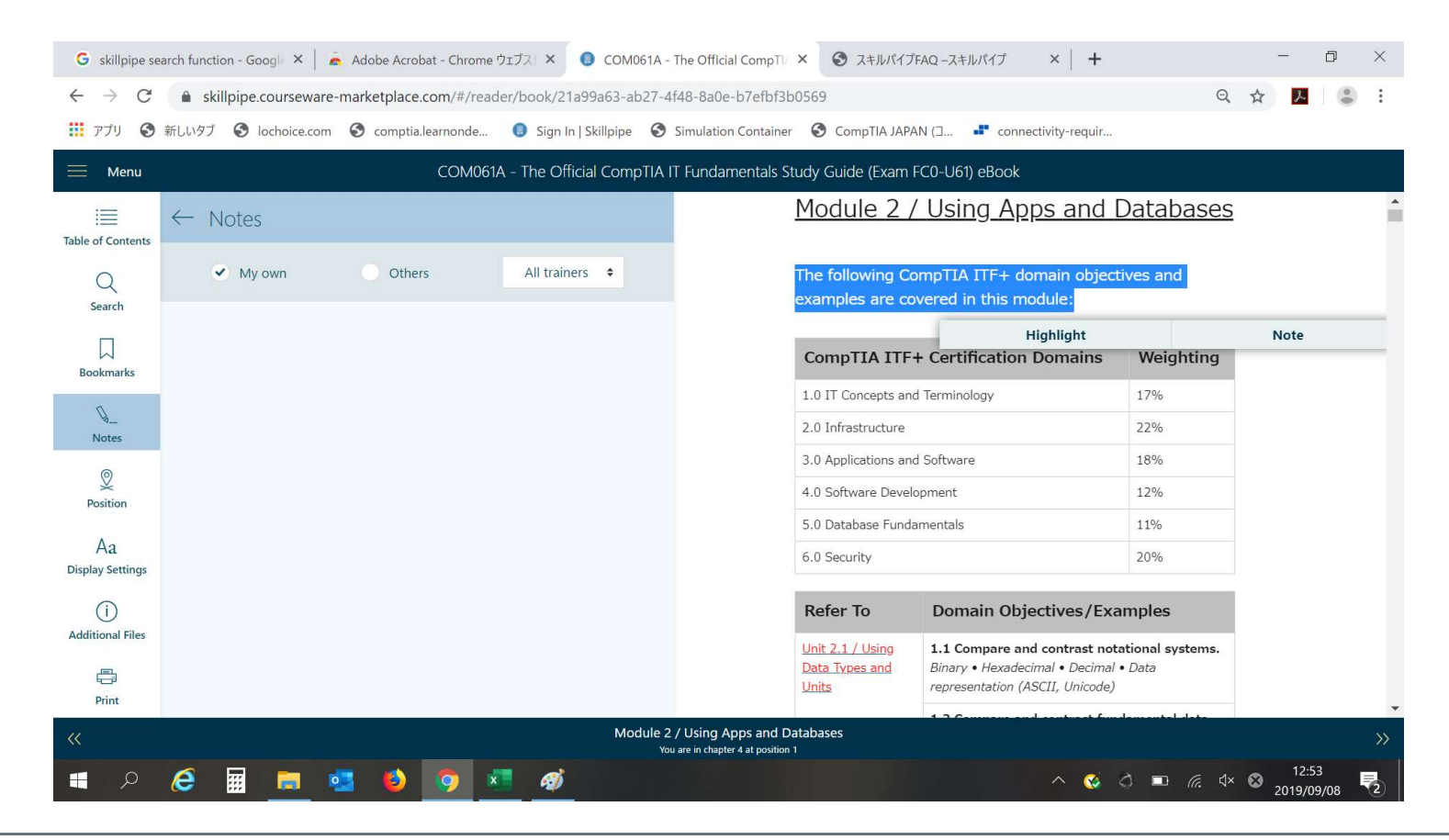

CompTIA.

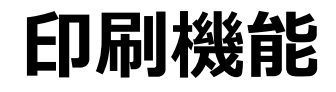

### 印刷を指定しますと、各モジュールもしくはレッスン(章)毎に印刷が可能です。

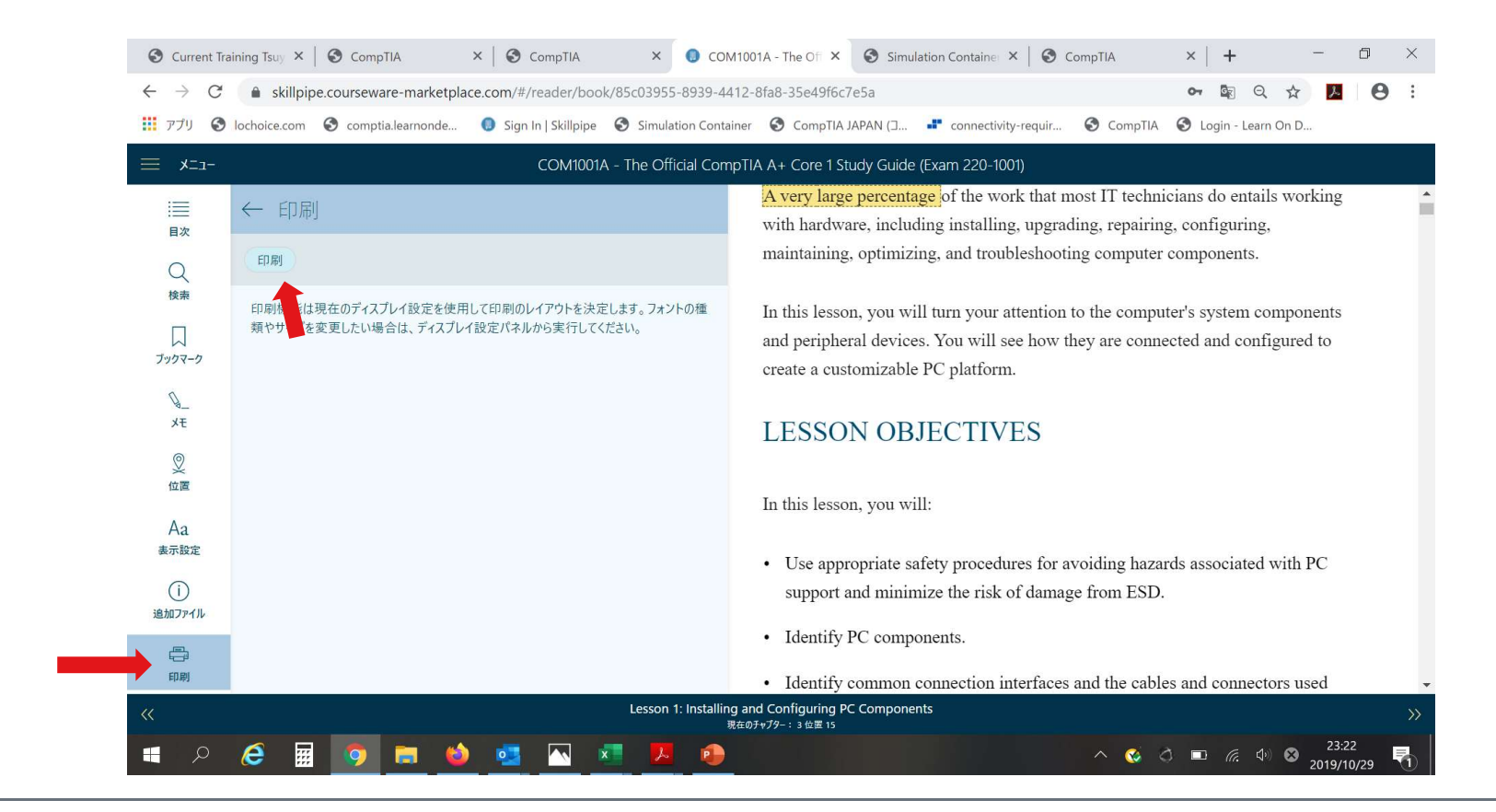

CompTIA.